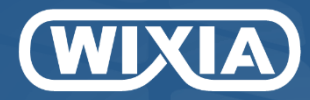

## Solution d'acquisition de données

pour capteurs industriels plug & play 4-20mA, 0-10V, TOR, Codeur, Compteur...

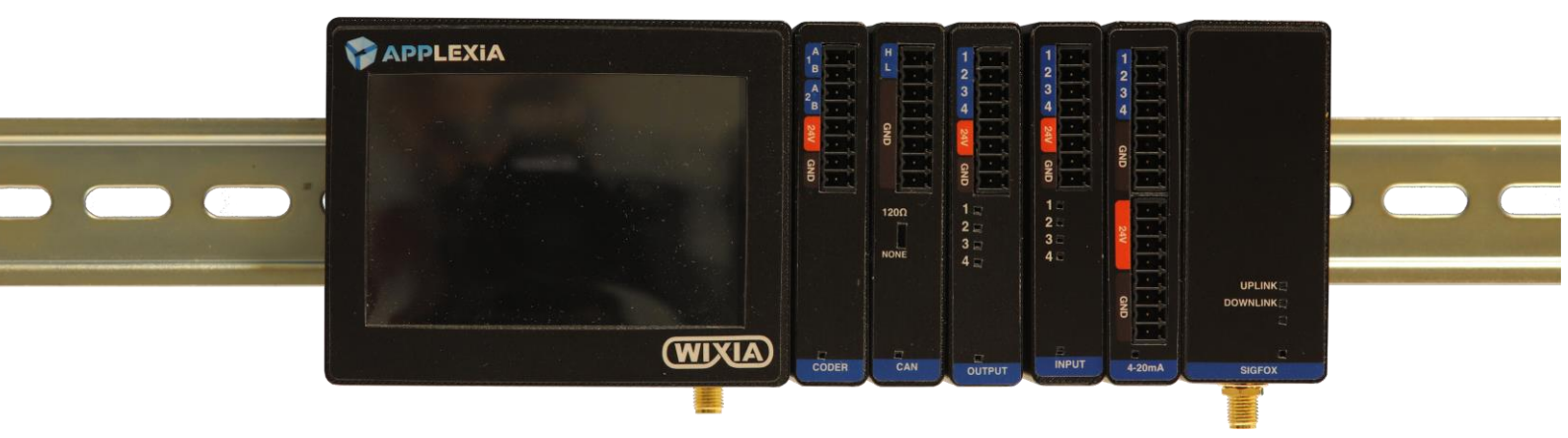

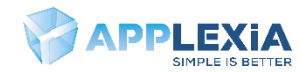

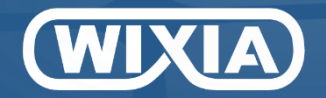

## Démarrage rapide

#### Réception

Vous avez normalement reçu votre Wixia avec tous les modules assemblés comme ci-dessous.

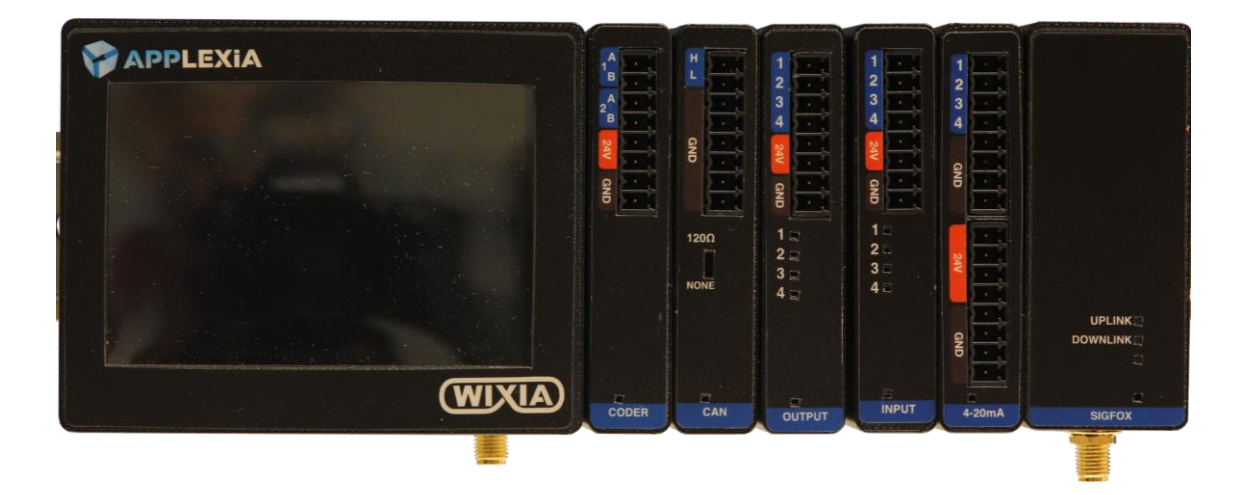

#### **Connexion alimentation**

Votre Wixia a été fourni avec un transformateur 230VAC/24VDC. Connecter le chargeur à une prise 230VAC et le bornier d'alimentation au Wixia comme ci-dessous. Vérifier que le Wixia démarre sans erreur et affiche l'écran de démarrage.

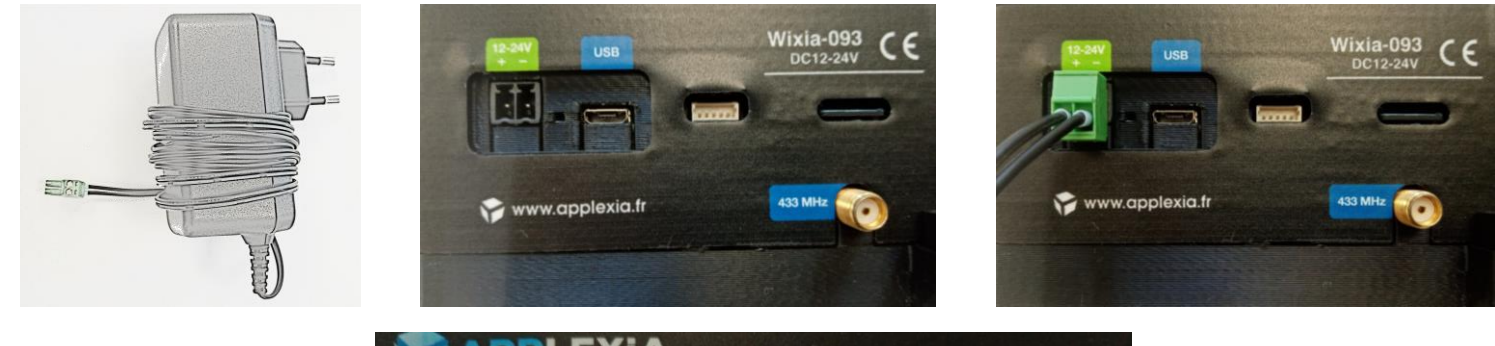

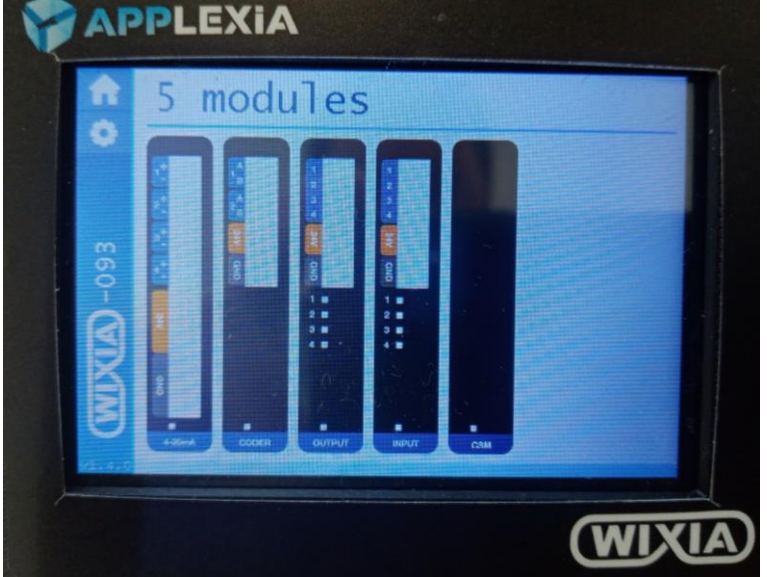

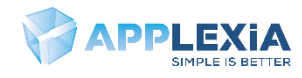

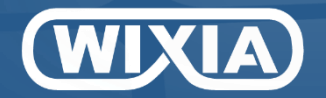

## Démarrage rapide

#### Configuration de l'envoi de données

Cliquer sur l'écran du Wixia sur votre carte de communication. Configurer ensuite les sources d'envoi correspondant aux voies d'acquisition en cliquant sur la source puis la carte puis la voie à envoyer.

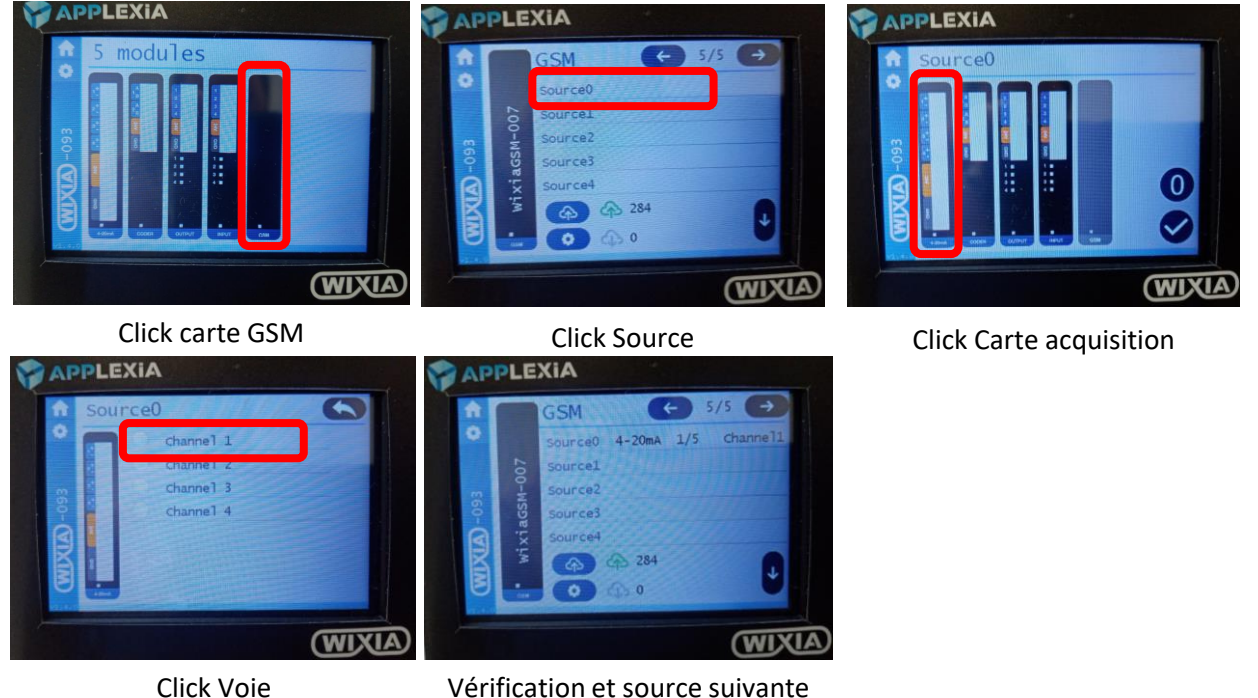

Vérification et source suivante

#### **Connexion SoDataViz**

Vous avez normalement reçu un email pour la création de votre compte SoDataViz. Suivez les instructions de création du compte.

Connecter vous ensuite à la page : https://sodataviz.applexia.fr

| B = 0 + 1 + Appen Section (Burget),      P Access     The section (B) + 0 + 0 + 0 + 0 + 0 + 0 + 0 + 0 + 0 +                                                                                                    |                                                             | FR • O,01 |                    |
|----------------------------------------------------------------------------------------------------|-------------------------------------------------------------|-----------|--------------------|
| EVALUATION OF THE ADDRESS OF THE ADDRESS OF THE ADD | contact@applexia.fr                                         |           |                    |
| Digogo Anglona.                                                                                                    | Se souvenir de moi<br>Se connecter<br>Mot de passe oublié ? | 36        |                    |
| Email reçu de :                                                                                                    | Page de connexion                                           | Visuali   | sation des données |

noreply@app.som2m.com

Vous pouvez ensuite créer tous les indicateurs que vous souhaitez et les réorganiser en déplaçant les widgets. Plus d'information sur la création de tableau de bord dans la partie SoDataViz de ce document.

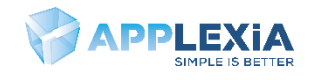

# **WIXIA** Wixia Controller

Le contrôleur Wixia est le cœur du système Wixia.

Il alimente les modules d'acquisition est lit en continu les données capteurs de chaque module.

Le contrôleur Wixia affiche les données sur son écran tactile 3.5".

L'écran permet ainsi la visualisation et la configuration du système.

Le port USB permet via le logiciel Wixia pour PC de collecter les données et de configurer le système.

Une connectivité RF433MHz est également disponible sur demande avec son dongle USB-RF433MHz pour permettre de collecter les données à de longues distances (~km).

Enfin le contrôleur Wixia peut exécuter un programme de pilotage de d'un procédé sur demande.

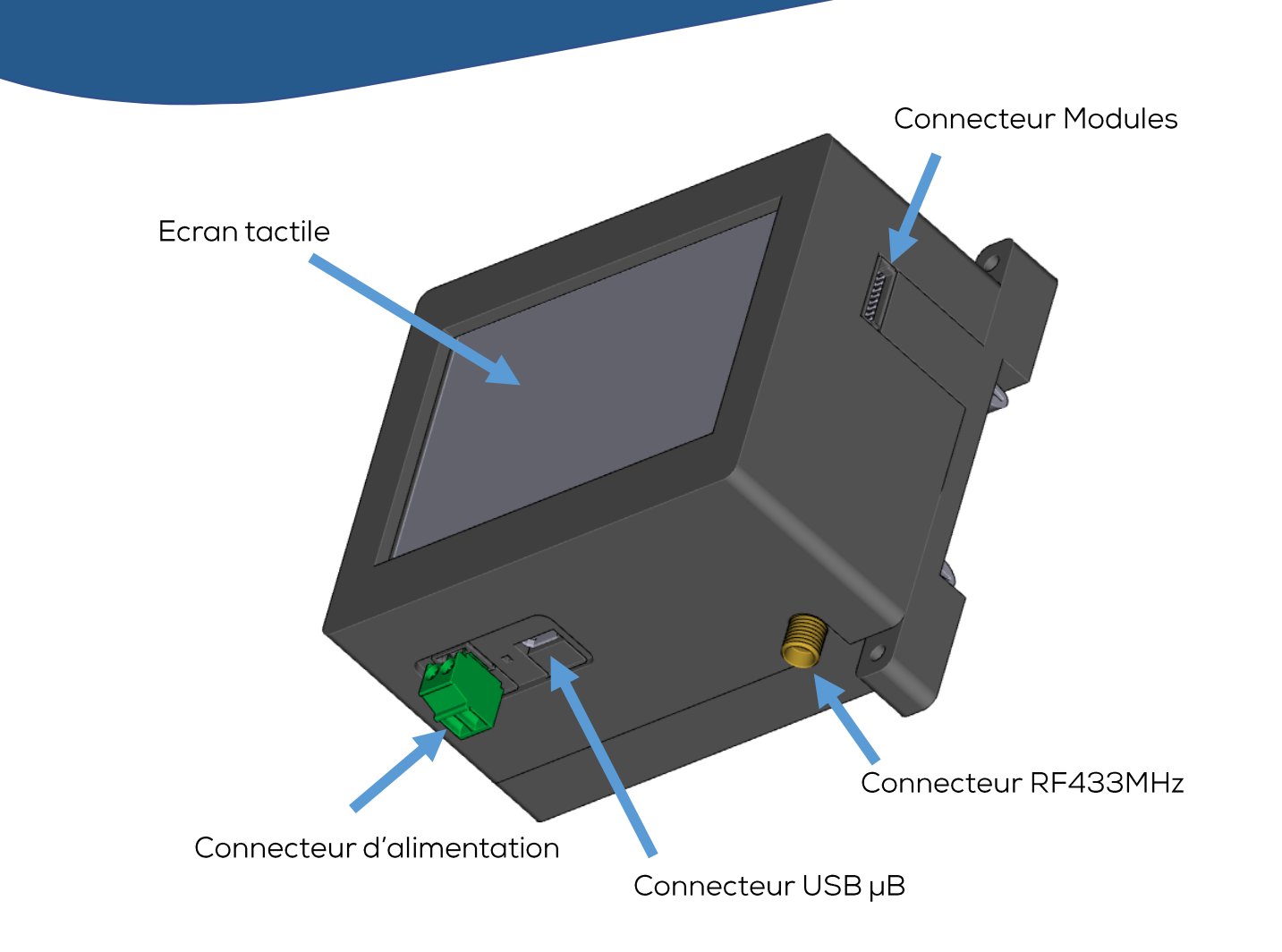

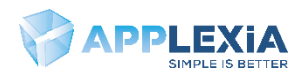

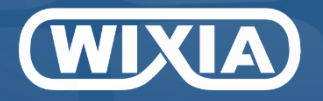

## Installation

1- Clipper le controller sur le rail DIN 35

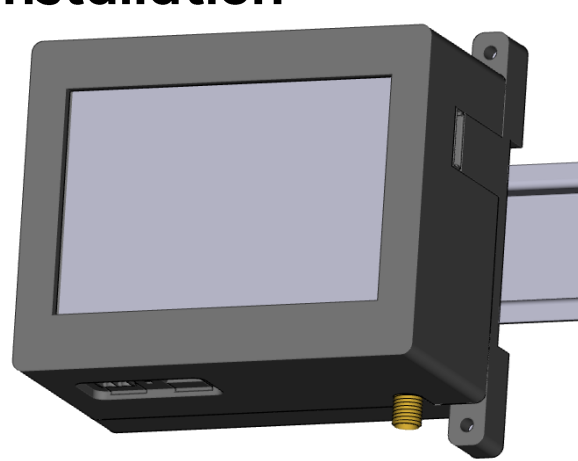

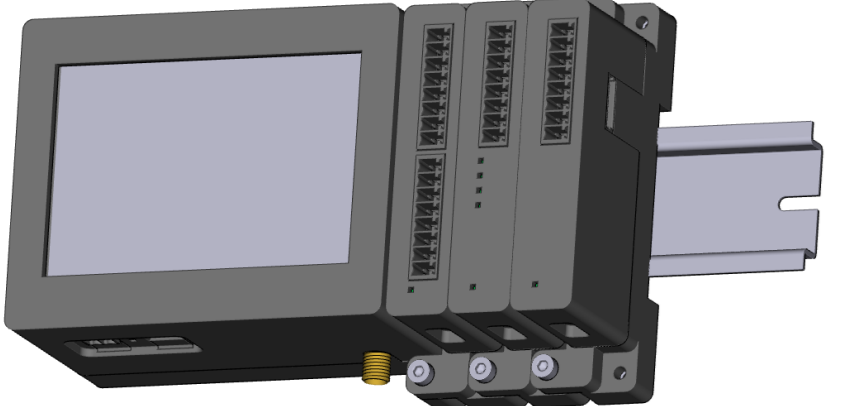

2- Clipper les modules sur le rail et glisser les vers le contrôleur.

3- Visser les modules ensembles et avec le contrôleur

4- Connecter les capteurs aux modules via les borniers fournis

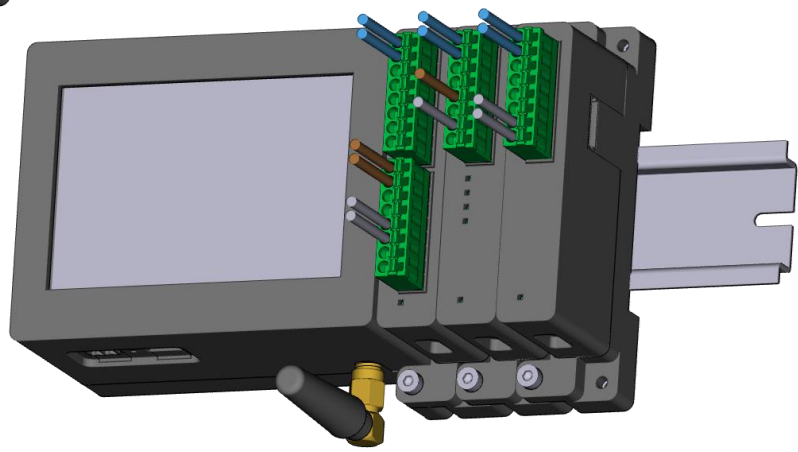

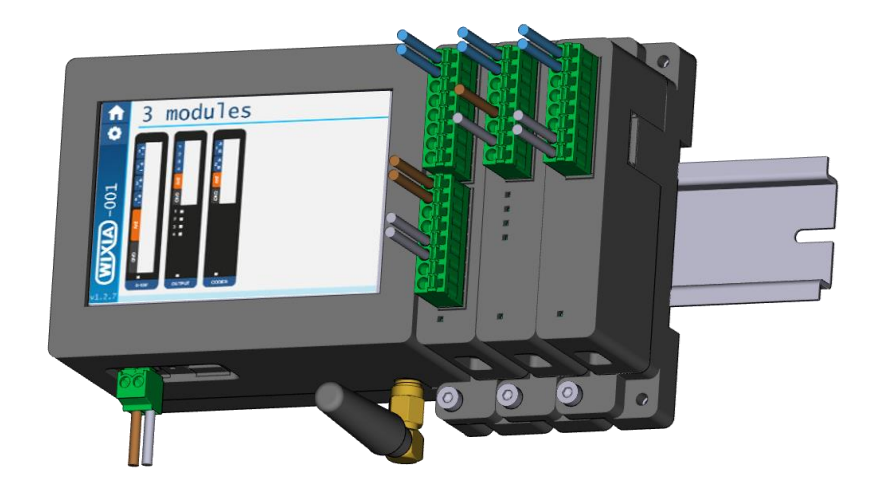

5- Connecter le connecteur d'alimentation en vérifiant la polarité

6- Brancher l'alimentation et vérifier que l'écran affiche tous les modules

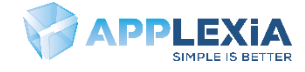

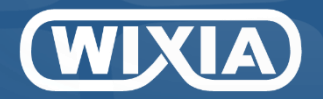

## Pour démonter

1- Enlever les vis de fixation des modules et du contrôleur

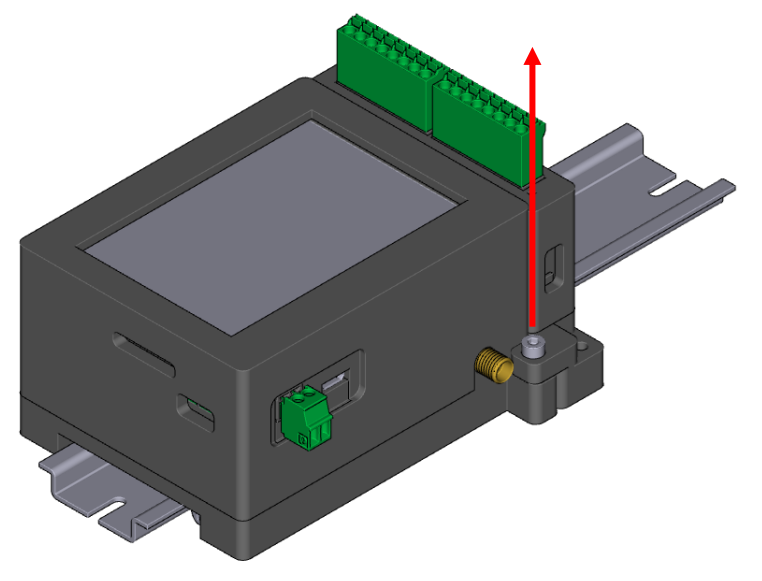

2-Décaler vers la droite les modules.

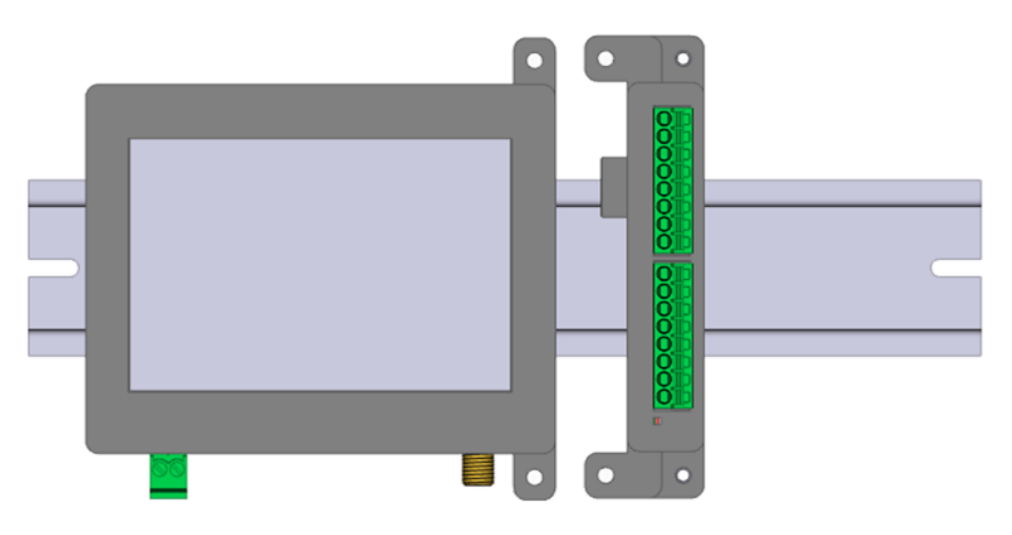

3- Appuyer en bas du module tout en tirant en haut pour déclipper du rail DIN 35

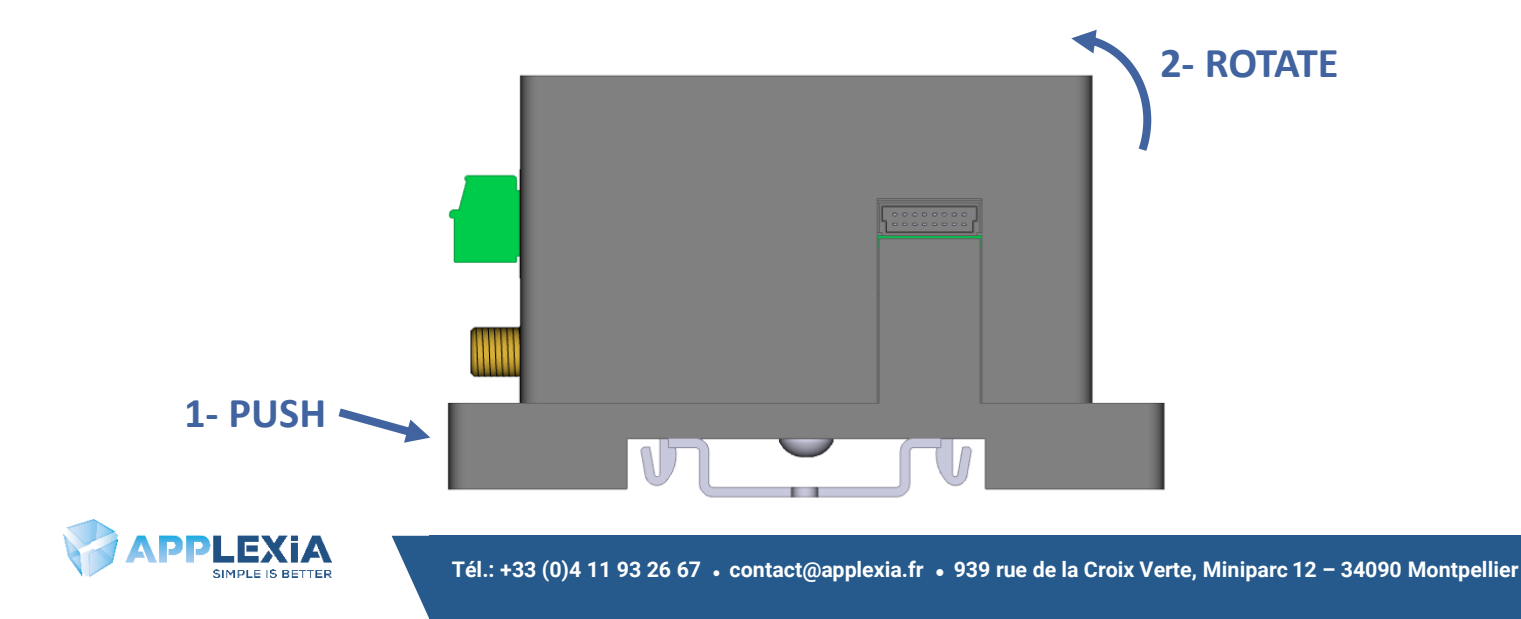

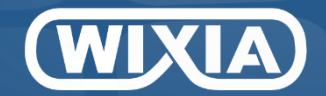

## Données techniques

#### **POWER REQUIREMENT**

|   | Power                  | 12-24 VDC                                              |
|---|------------------------|--------------------------------------------------------|
|   | Current                | 1A                                                     |
|   | Type of connection     | Plug-in terminal with screw connections                |
|   | MODULES                |                                                        |
|   | Acquisition cycle time | 100ms (10 Hz) for data update on screen, USB and cloud |
|   | Sensor modules         | 4-20mA , 0-10V , Coder , Input, CAN                    |
|   | Actuator modules       | Digital outputs, Analog outputs                        |
|   | Communication modules  | LoRa , Sigfox , GSM , Wi-Fi                            |
|   | Custom modules         | On demand                                              |
|   | Connection             | Oriented 16-pins connector                             |
| ( | COMMUNICATION          |                                                        |
|   | USB                    |                                                        |
|   | Speed                  | USB 2.0                                                |
|   | Connector              | Female micro-B                                         |
|   | Class                  | CDC                                                    |
|   | Long range on demand   |                                                        |
|   | Distance               | Up to 4km                                              |
|   | Frequency              | 433 MHz (410-441 MHz)                                  |
|   | Output power           | 30dBm                                                  |
|   | Modulation             | LoRa                                                   |
| ( | OPERATING CONDITIONS   |                                                        |
|   | Temperature            | -25 to 50°C                                            |
|   | Humidity               | 10 to 80%, non-condensing                              |
| 1 | MECHANICAL CHARACTERIS | STICS                                                  |
|   | Dimensions (W x D x H) | 9.4 x 9.1 x 5.3 cm                                     |
|   | Mounting type          | DIN-35 rail                                            |
|   | Weight                 | 350g                                                   |
|   |                        |                                                        |

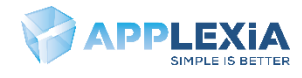

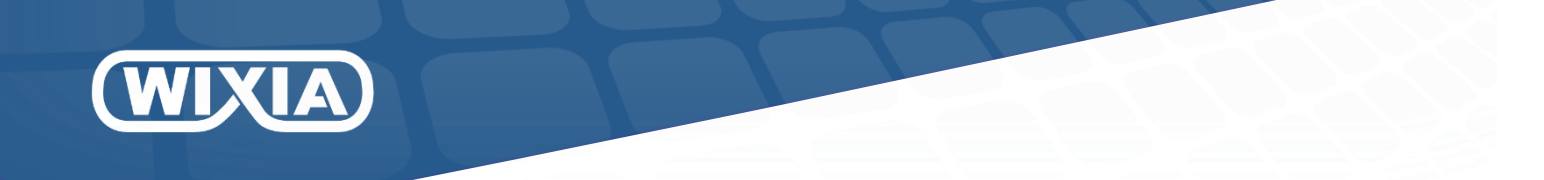

## Menus standard du contrôleur Wixia

#### Ecran d'accueil

Lorsque le système Wixia est alimenté, après l'initialisation, l'écran affiche la liste des modules détectés.

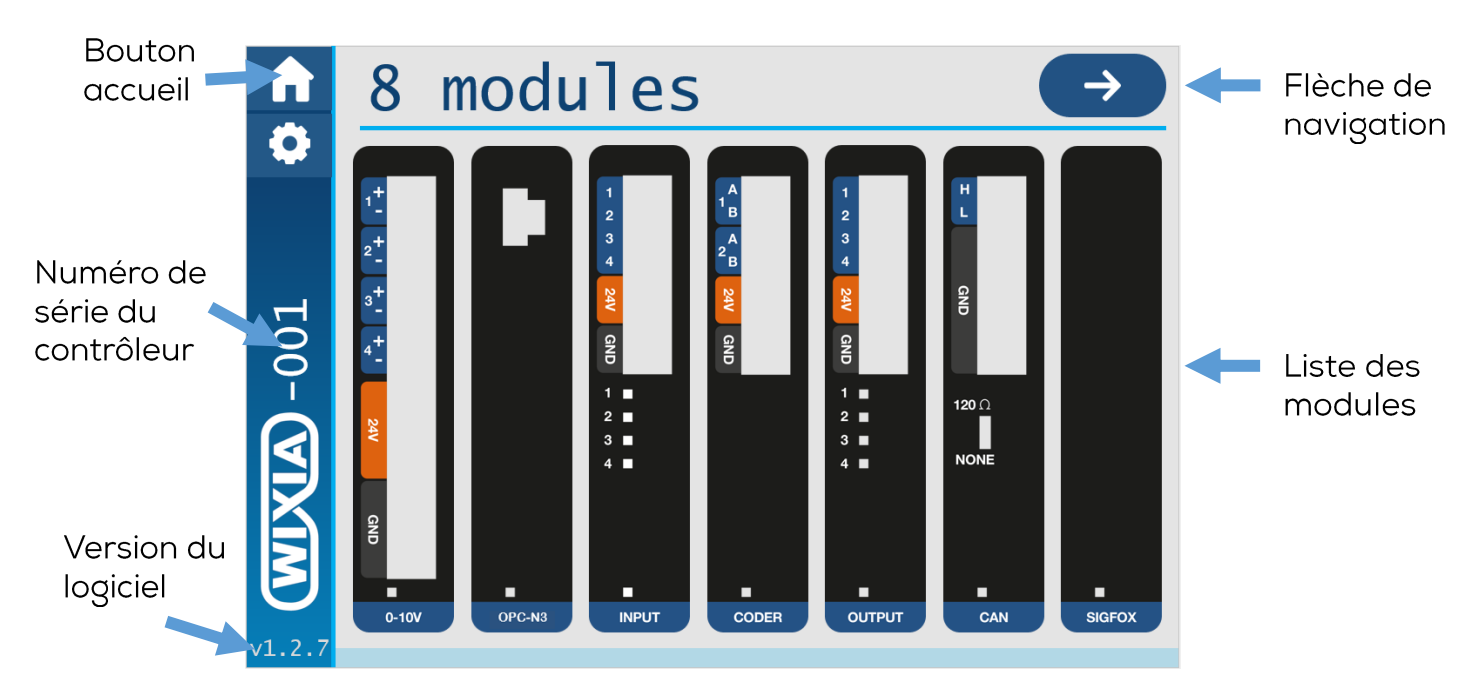

#### Ecran module

Lors du clic sur un module, l'écran du module apparait et affiche ses données.

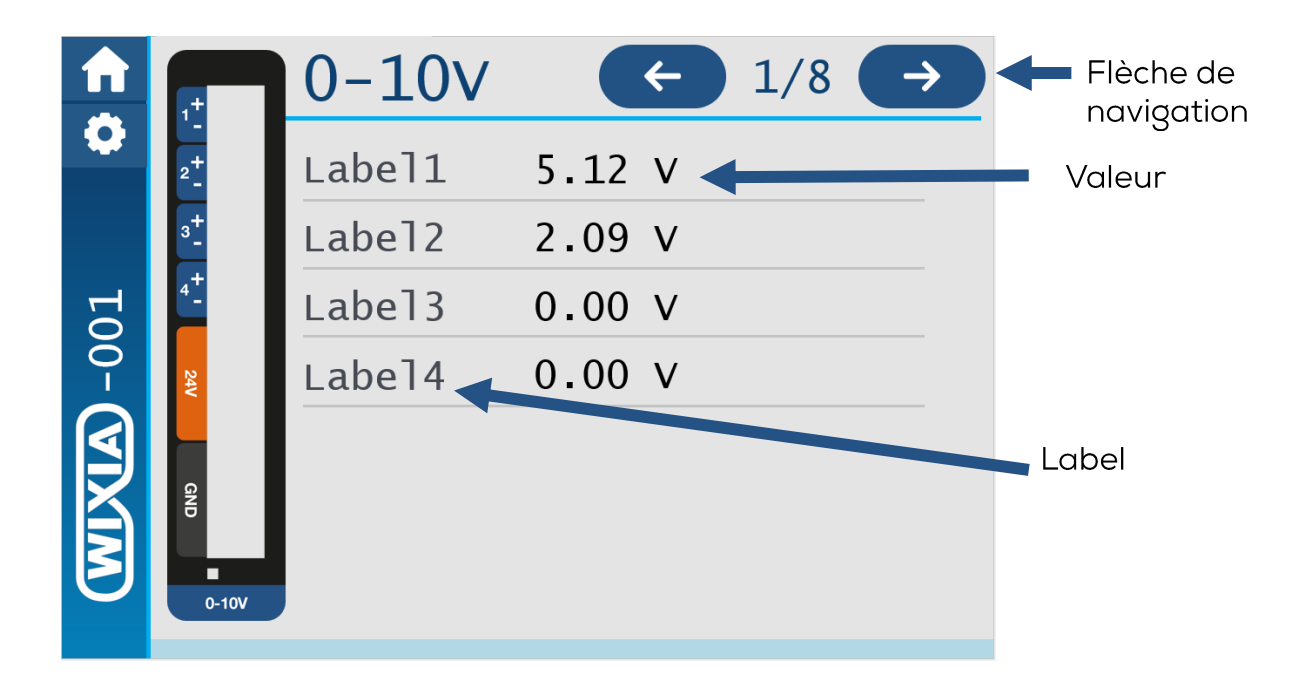

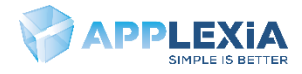

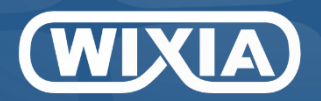

### Nommer une voie

1- Cliquer sur le label à gauche de la donnée.

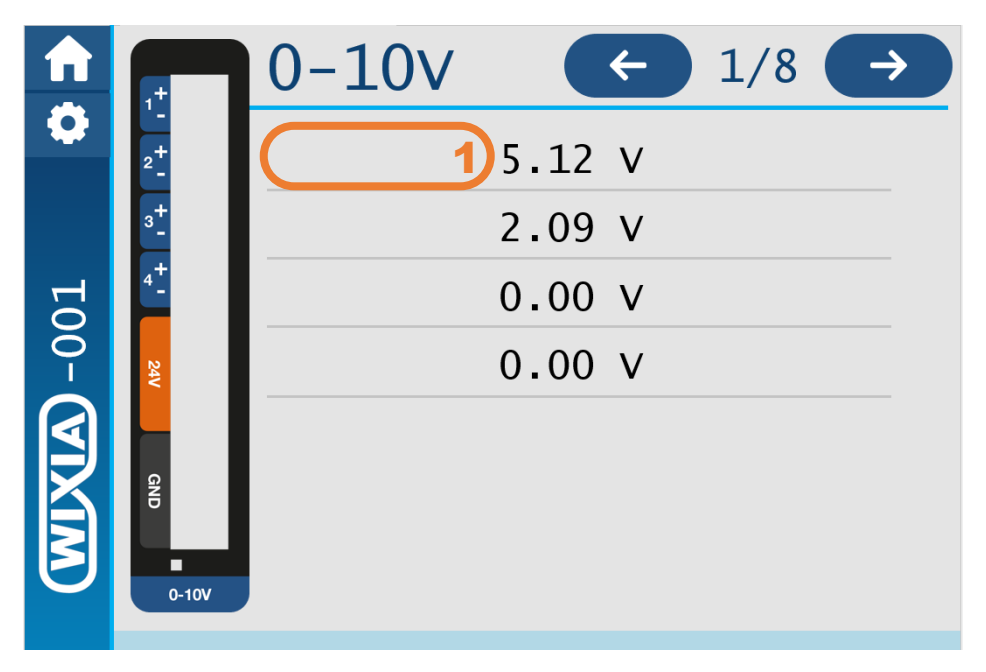

2- Entrer le nom avec un maximum de 8 caractères.

3-Sur le clavier vous pouvez si besoin afficher les caractères minuscules.

4-Valider le nom pour terminer.

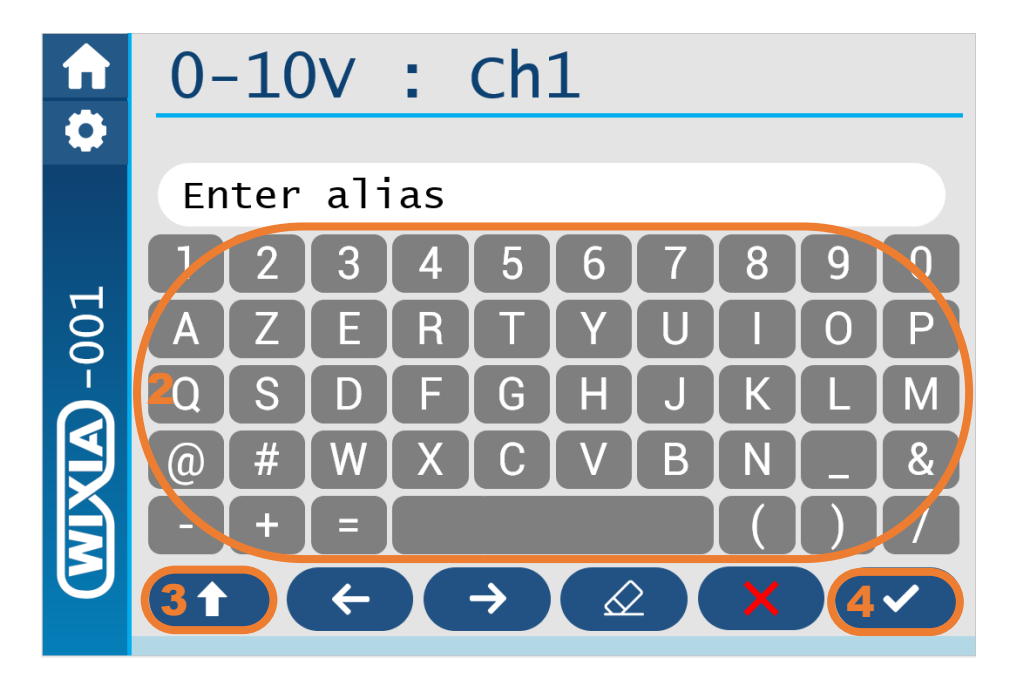

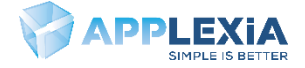

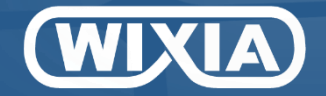

## SoDataViz

Avec l'achat d'une carte de communication, vous avez accès à la plateforme SoDataViz pour la visualisation des données.

### **Création compte SoDataViz**

Lors de votre achat, votre compte SoDataViz a été créé avec l'adresse email fourni. Vous avez dû recevoir un email pour la création de votre compte de : <u>noreply@app.som2m.com</u>

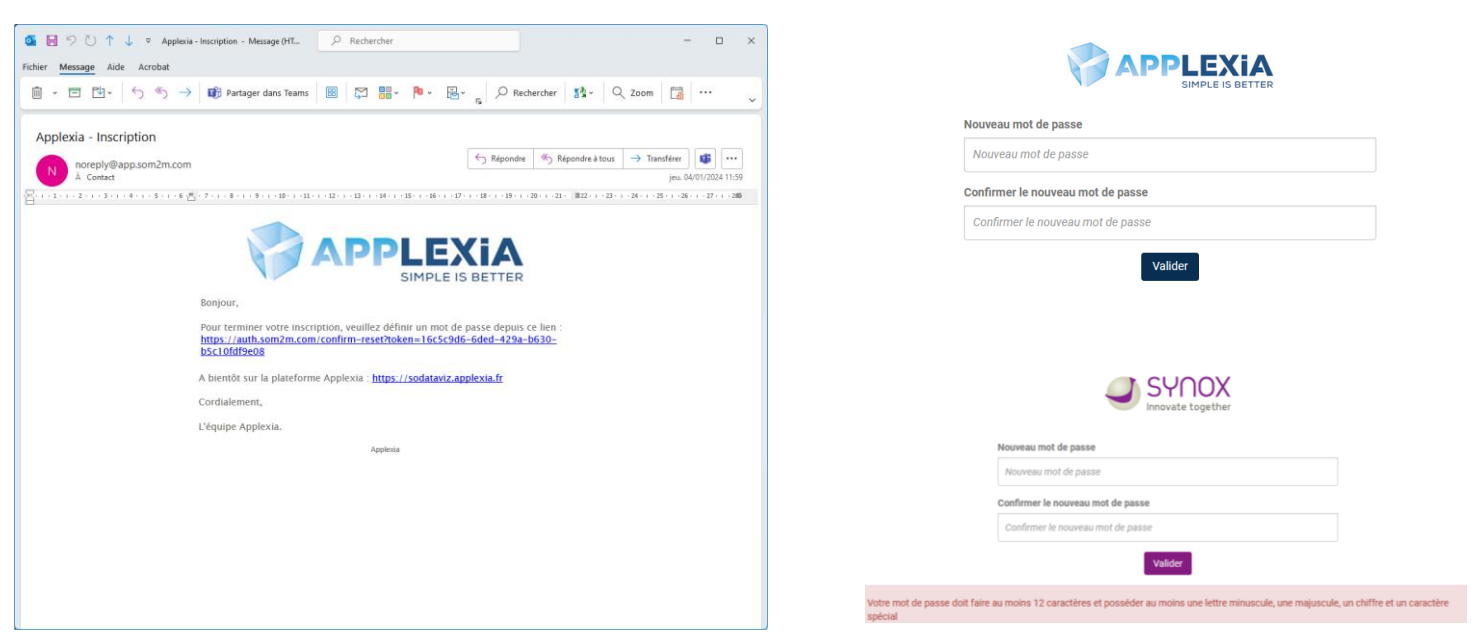

#### **Connexion SoDataViz**

Une fois le compte créé, entrer l'adresse suivante dans un navigateur internet.

Adresse de connexion SoDataViz : https://sodataviz.applexia.fr

Votre email et votre mot de passe sont demandé pour accéder à votre tableau de bord. Votre premier tableau de bord et généralement préconfiguré par Applexia ou peut être vierge comme cidessous

|                           | CAPPLEXIA Demo Witkigg                                                                                      | applexia v 📮 😩 🏢 |
|---------------------------|----------------------------------------------------------------------------------------------------|------------------|
|                           | <ul> <li>Free pulse</li> <li>         • (a) (b) C1 (b) (b) (b) (b) (b) (b) (b) (b) (b) (b)</li></ul>        | C                |
| FR •                      |                                                                                                    |                  |
| contact@applexia.fr       | Vous navez accels pour le moment à aucun tableau de lord, l'administrateur de votre compte pour y remédier. |                  |
| •••••                     |                                                                                                    |                  |
| Se souvenir de moi        |                                                                                                    |                  |
| Se connecter              |                                                                                                    |                  |
| Mot de passe oublié ? 3.6 |                                                                                                    |                  |
|                           |                                                                                                    | 0                |
|                           |                                                                                                    | U                |
|                           |                                                                                                    | •                |
|                           |                                                                                                    |                  |

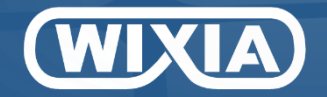

## SoDataViz

#### Création Tableau de bord

Si votre premier tableau de bord est vierge ou que vous voulez ajouter des informations, suivez les étapes suivantes

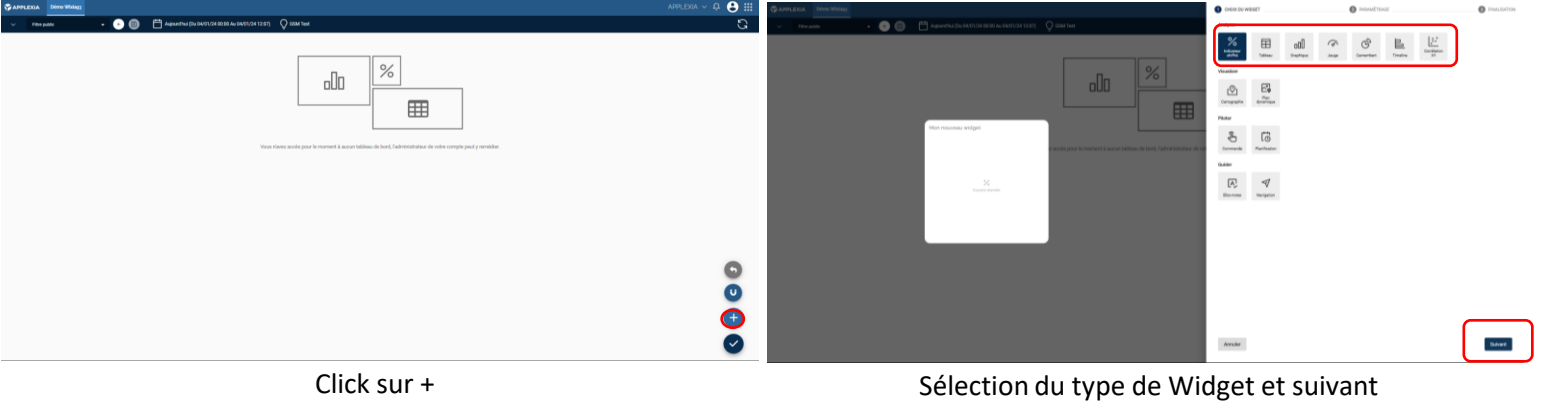

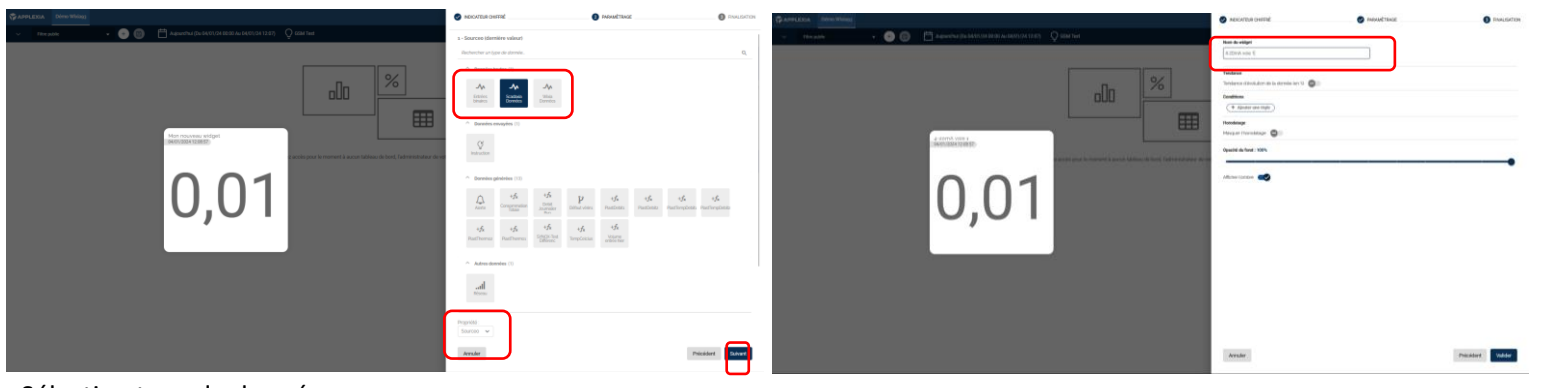

Sélection type de donnée :

- Scadaxia pour GSM et Wifi
- Wixia pour Sigfox et LoraWan
- Entrée binaire pour SigFox et LoraWan

Sélection de la source correspondant à la source de la carte Suivant

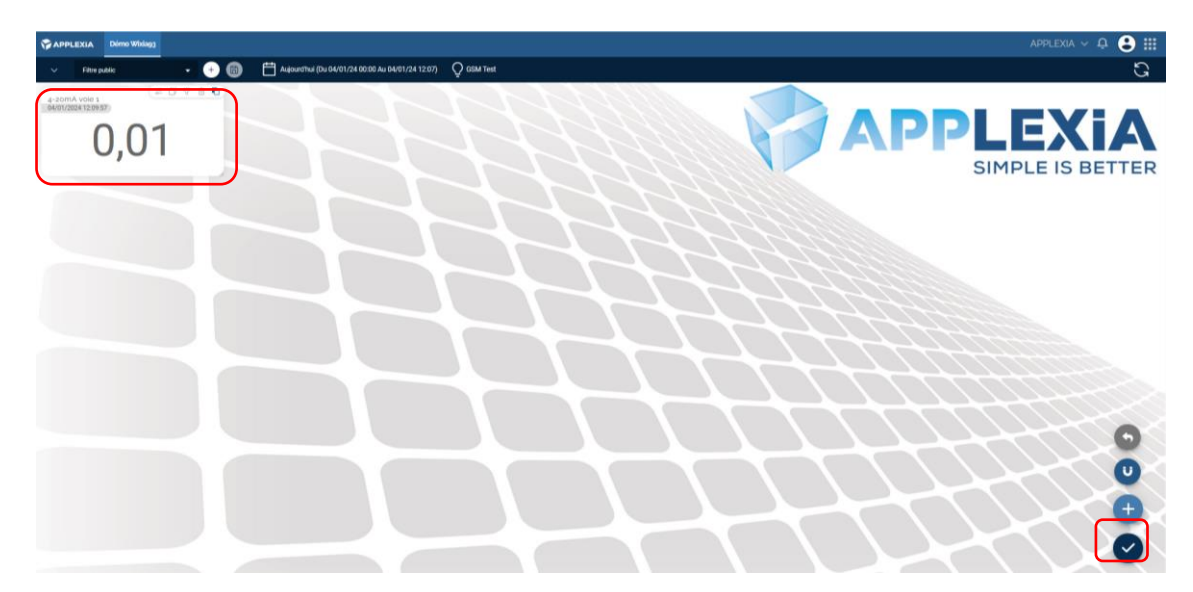

Déplacement du Widget sur l'écran et validation

Pour un paramétrage plus avancé, contacter Applexia

Nom du widget et apparence